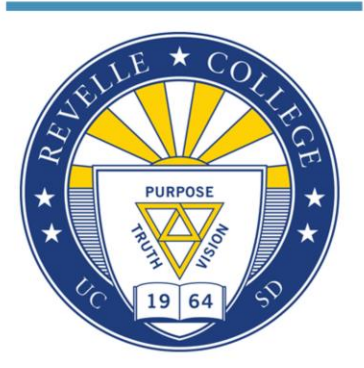

## New Freshman: How to Enroll in Classes

Hello, and welcome to the How to Enroll in Classes webinar for Revelle College. Today we have two academic counselors who will explain to you the procedures for enrolling in courses so you are prepared for your enrollment appointment time. So first off, my name is Andrew – my name is Cyrus – and we are looking forward to your arrival on campus in the Fall. This webinar will be open for one hour, we will go over important enrollment information during the first half, we will then answer questions during the second half. Please submit your questions whenever you want as we'll be screening them throughout the whole webinar to answer at the end.

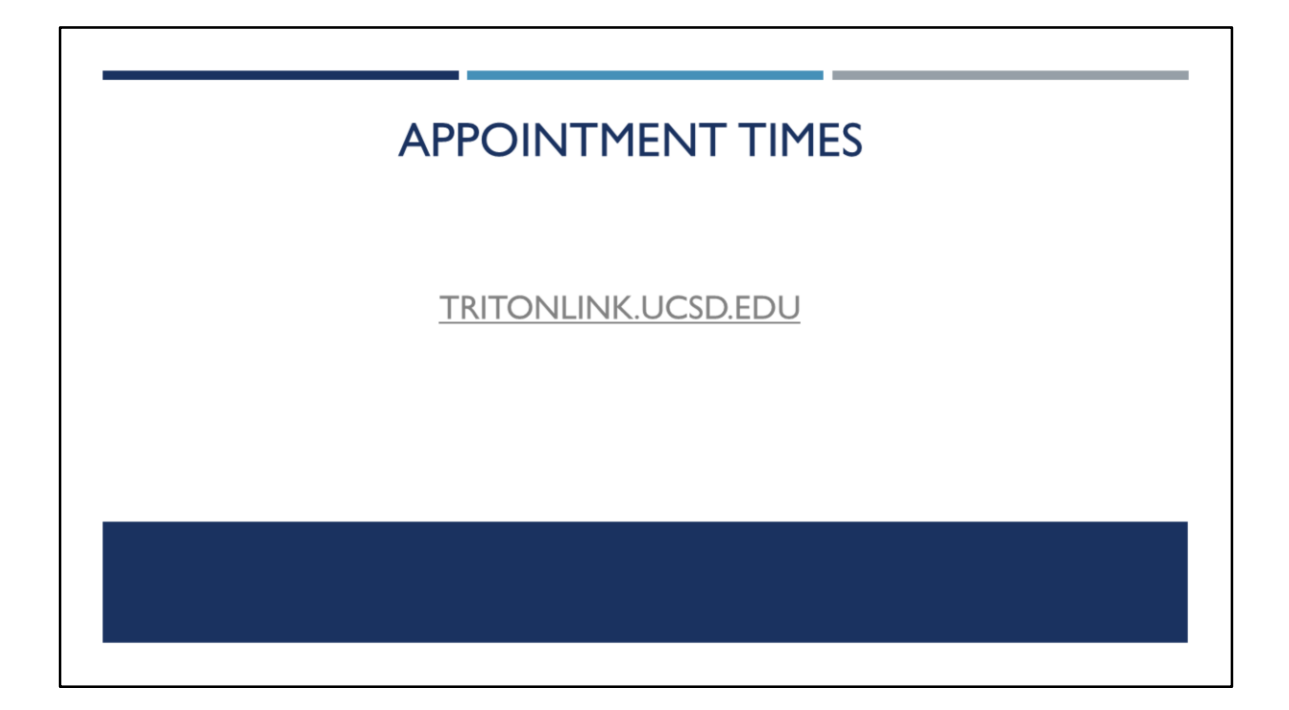

Your appointment time is the specific time window that you will have to enroll in courses. By now, you all should have seen your appointment time on WebReg through TritonLink. If you have not, please go to tritonlink.ucsd.edu, sign into MyTritonLink, and go to the "Classes & Enrollment" tab to access WebReg.

| MY TRITONLINK                              |                                    |                              | IC San Diego |
|--------------------------------------------|------------------------------------|------------------------------|--------------|
| Current Students Advising & Grades Classes | & Enrollment Financial Tools Perso | nal Tools Student Forms Help |              |
|                                            |                                    |                              |              |
| Course Enrollment                          |                                    |                              |              |
|                                            |                                    |                              |              |
| Select                                     | a term to begin: Fall Quarter 201  | 8 • Go                       |              |
|                                            | New to WebReg? View the tu         | orial                        |              |
|                                            |                                    |                              |              |
|                                            |                                    |                              |              |
|                                            |                                    |                              |              |
|                                            |                                    |                              |              |

Once you have clicked on WebReg, you will select Fall Quarter 2018 and press go.

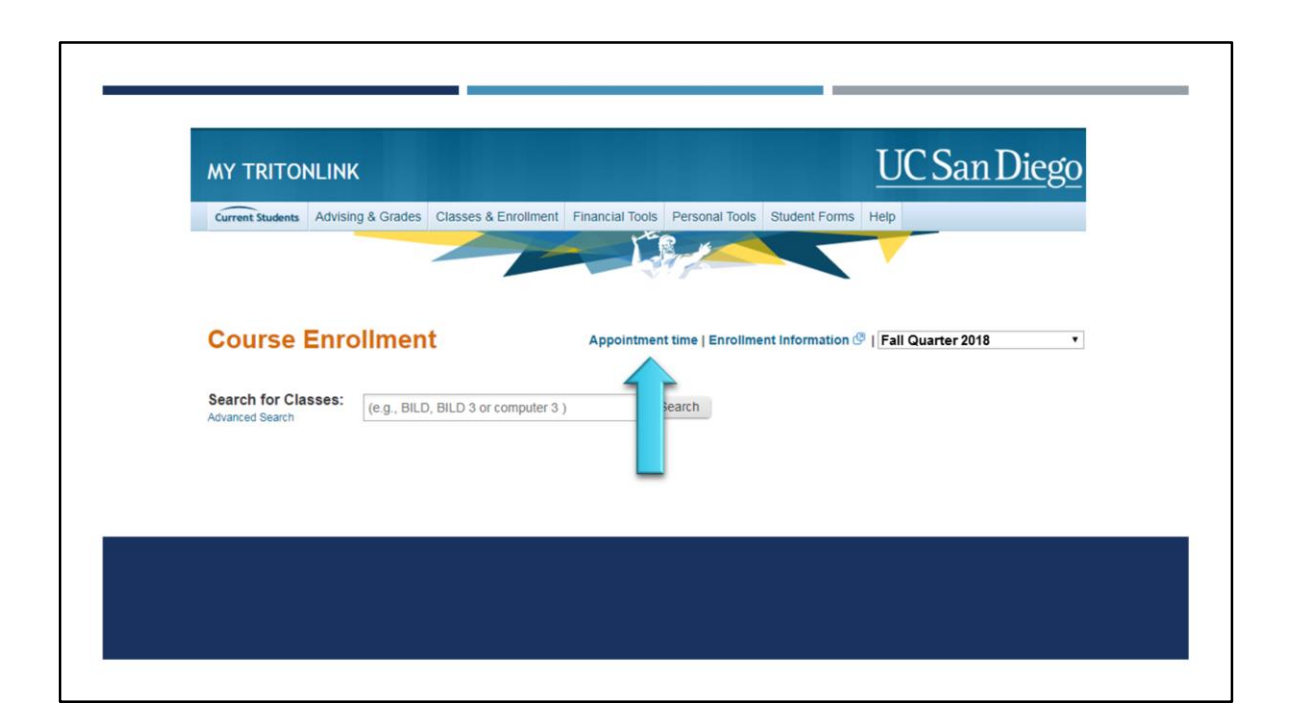

You should be able to see an Appointment Time link in the top of your screen. Once you click your appointment time, you will be able to see when your appointment time starts. It is imperative to enroll in your courses as soon as your enrollment time starts to ensure greater course selection. Enrollment times are based on Pacific Standard Time, so prepare appropriately. We recommend placing reminders on your phone/computer/tablet to make sure that you are not late accessing your enrollment time once it begins.

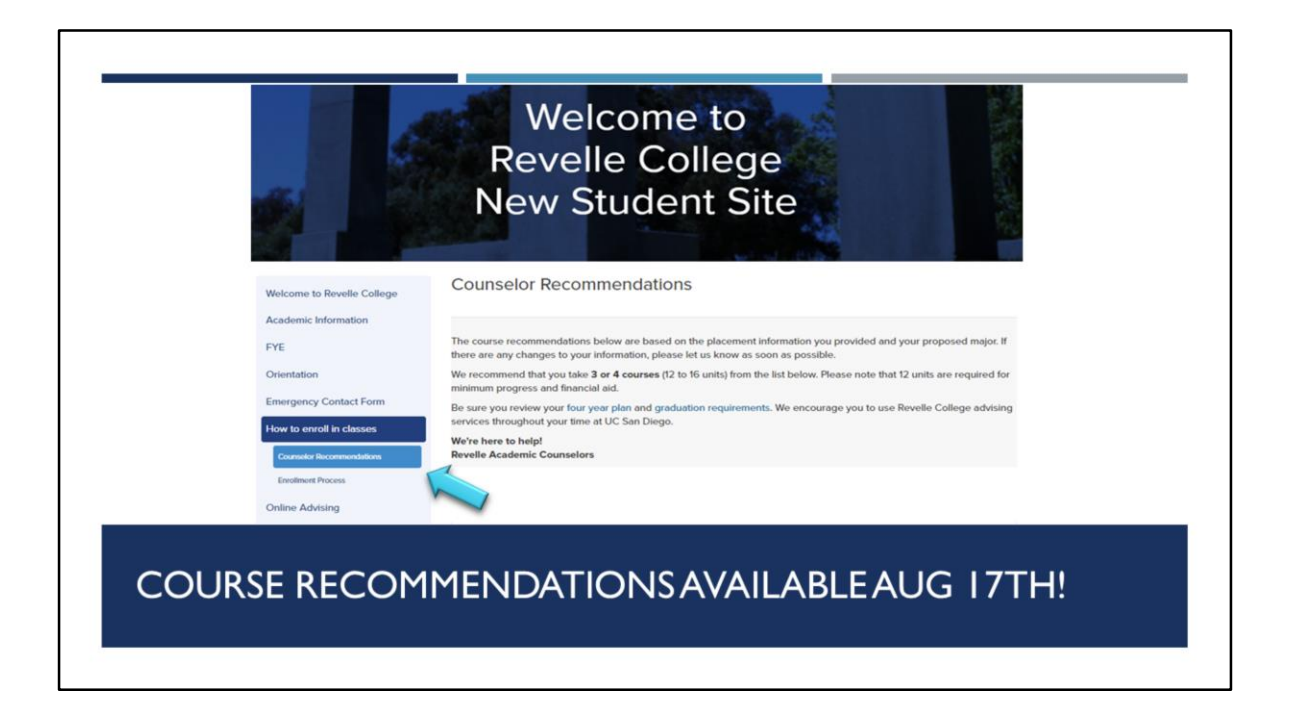

Your college course recommendations are available on August 17th! If you haven't done so, please go onto newstudent.ucsd.edu, login, and go to the bottom tab called "How to Enroll in classes." Revelle Academic Advising has provided these course recommendations based on your self-reported information from your Academic Background and official academic information from your transcripts and test scores. Please be sure to review the comments on your course recommendations. Although there may be additional classes listed, we strongly encourage you to enroll in only 12-16 units for your first quarter.

| Note         Note         Note <th< th=""><th>Nome         Nome         <th< th=""><th></th><th>Calendar Finals</th><th></th><th></th><th></th><th></th><th>Print S</th><th>:hedule   Vie</th><th>rw Boo</th><th>k List 🕫</th><th></th><th></th><th></th><th></th><th></th><th></th><th></th><th></th><th></th></th<></th></th<>                                                                                                    | Nome         Nome         Nome <th< th=""><th></th><th>Calendar Finals</th><th></th><th></th><th></th><th></th><th>Print S</th><th>:hedule   Vie</th><th>rw Boo</th><th>k List 🕫</th><th></th><th></th><th></th><th></th><th></th><th></th><th></th><th></th><th></th></th<>                                                                                                    |                   | Calendar Finals               |                                 |                       |                    |                            | Print S             | :hedule   Vie          | rw Boo   | k List 🕫                  |                |               |            |         |       |         |      |                         |                           |
|----------------------------------------------------------------------------------------------------|----------------------------------------------------------------------------------------------------|-------------------|-------------------------------|---------------------------------|-----------------------|--------------------|----------------------------|---------------------|------------------------|----------|---------------------------|----------------|---------------|------------|---------|-------|---------|------|-------------------------|---------------------------|
| CD 08         Add         CD         Add         CD         Add         CD         Add         CD         CD                                                                                                    | Color         Marchan         AD         Cl.         Marchan         AD         Cl.         Marchan         Marchan                                                                                                    | Subject<br>Course | Title                         | Section<br>Code Type Instructor | Grade<br>Option Units | Days               | Time                       | BLDG Room           | Status /<br>(Position) | •        | tion                      |                |               |            |         |       |         |      |                         |                           |
| metal       metal       metal <th< th=""><th></th><th></th><th>Senetics</th><th>A00 LE Day, Christopher D</th><th></th><th></th><th></th><th></th><th></th><th>Drop</th><th>Change</th><th></th><th></th><th></th><th></th><th></th><th></th><th></th><th></th><th></th></th<>                                                                                                    |                                                                                                    |                   | Senetics                      | A00 LE Day, Christopher D       |                       |                    |                            |                     |                        | Drop     | Change                    |                |               |            |         |       |         |      |                         |                           |
| mining       mining                                                                                                    | Print         Print         Prin         Print         Print <thp< th=""><th></th><th>Final Exam</th><th>A05 DI</th><th></th><th>W<br/>Tu 12/12/2017</th><th>5:00p-5:50p<br/>7:00p-9:59p</th><th>WUH 2113<br/>TBA TBA</th><th></th><th></th><th></th><th></th><th></th><th></th><th></th><th></th><th></th><th></th><th></th><th></th></thp<>                                                                                                    |                   | Final Exam                    | A05 DI                          |                       | W<br>Tu 12/12/2017 | 5:00p-5:50p<br>7:00p-9:59p | WUH 2113<br>TBA TBA |                        |          |                           |                |               |            |         |       |         |      |                         |                           |
| Image         Image         Image <th< td=""><td>Image         N         N<td>11PN 100</td><td>tuman Physiology I</td><td>A00 LE Bloodgood, Brends</td><td></td><td></td><td>2000-3200</td><td>GH 242</td><td>Envolled</td><td>Drop</td><td>Change</td><td></td><td></td><td></td><td></td><td></td><td></td><td></td><td></td><td></td></td></th<>                                                                                                    | Image         N         N <td>11PN 100</td> <td>tuman Physiology I</td> <td>A00 LE Bloodgood, Brends</td> <td></td> <td></td> <td>2000-3200</td> <td>GH 242</td> <td>Envolled</td> <td>Drop</td> <td>Change</td> <td></td> <td></td> <td></td> <td></td> <td></td> <td></td> <td></td> <td></td> <td></td>                                                                                                    | 11PN 100          | tuman Physiology I            | A00 LE Bloodgood, Brends        |                       |                    | 2000-3200                  | GH 242              | Envolled               | Drop     | Change                    |                |               |            |         |       |         |      |                         |                           |
| Image: Stand Stand                                                                                                    | minutame       minutame       minutame <t< td=""><td></td><td></td><td>A09 DI</td><td></td><td></td><td></td><td></td><td></td><td></td><td></td><td></td><td></td><td></td><td></td><td></td><td></td><td></td><td></td><td></td></t<>                                                                                                    |                   |                               | A09 DI                          |                       |                    |                            |                     |                        |          |                           |                |               |            |         |       |         |      |                         |                           |
| Optimized Decision Control         AD         DI         Disk         Optimized Decision Control         AD         DI         Disk         Optimized Decision Control         Disk         Optimized Decision Control         Disk         Optimized Decision Control         Disk         Optimized Decision Control         Disk         Optimized Decision Control         Disk         Optimized Decision Control         Disk         Optimized Decision Control         Disk         Disk <thdis< th="">         Disk         <thdis< th=""></thdis<></thdis<>                                                                                                    | No. 100<br>Productor         Add         OI         Image         OI         Image         OI         Image         OI         Image         OI         Image         OI         Image         OI         Image         OI         Image         OI         Image         OI         Image         OI         OI         Image         OI         Image         OI         Image         OI         Image         OI         Image         OI         Image         OI         Image         OI         OI <thoi< th="">         &lt;</thoi<>                                                                                                    |                   | final Exam                    |                                 |                       | Th 12/14/2017      | 3.00p-5.50p                | TBA TBA             |                        |          |                           |                |               |            |         |       |         |      |                         |                           |
| Implementation       Implementation       Imple                                                                                                    | No.         No.         No. <td>SYC 168</td> <td>Psychological Disorders/Child</td> <td>A00 LE Staff</td> <td></td> <td></td> <td>5:00p-6:20p</td> <td>CENTR 101</td> <td>Enrolled</td> <td>Drop</td> <td>Change</td> <td></td> <td></td> <td></td> <td></td> <td></td> <td></td> <td></td> <td></td> <td></td>                                                                                                    | SYC 168           | Psychological Disorders/Child | A00 LE Staff                    |                       |                    | 5:00p-6:20p                | CENTR 101           | Enrolled               | Drop     | Change                    |                |               |            |         |       |         |      |                         |                           |
| International and a constrained of the constrained of the constrai                                                                                                    | International         International         Internat                                                                                                    | 018 10            | Final Exam                    | ADD 1E When Terry A             |                       | F 12/15/2017       | 7.00p-9.50p                | TBA TBA             | Freedood               | - Court  | Course                    |                |               |            |         |       |         |      |                         |                           |
| Show 10         Test         1         To curses found           Harrin metha and action                                                                                                    | Show TO         Test         T         Courses found           Sector hwelve and action           FLSP         A.         Spench Convention (2.5 wink)                                                                                                    |                   | Tinel Exem                    |                                 |                       |                    | 11:308-2:290               | TBA TBA             |                        |          |                           |                |               |            |         |       |         |      |                         |                           |
| Bothom 1000         Contract of the lattice         Contract of the lattice         Contract of the lattice           Full         Full         Statemin 1000         Statemin 10000         Statemin 10000         Statemin 10000         Statemin 10000         Statemin 10000         Statemin 10000         Statemin 100000         Statemin 100000         Statemin 1000000         Statemin 1000000         Statemin 1000000         Statemin 1000000                                                                                                    | Botov         To         To         To         To         To         To           Search results and action         Is Japando Convensation (2 S Unit)         Is Japando Convensation (2 S Unit)         Is Japando Convensitin (2 S Unit) <td< th=""><th></th><th></th><th></th><th></th><th></th><th></th><th></th><th></th><th></th><th></th><th></th><th>_</th><th></th><th></th><th></th><th></th><th></th><th></th><th></th></td<>                                                                                                    |                   |                               |                                 |                       |                    |                            |                     |                        |          |                           |                | _             |            |         |       |         |      |                         |                           |
| Search results and action           LIGP         Autor Span=6 Conversion (2.5 units)           LIGP         Autor Span=6 Conversion (2.5 units)           LIGP         Autor Span=6 Conversion (2.5 units)           Section (2) Section         Time         Budding         Run Autor Span=6 Conversion (2.5 units)         Excellence         Base         Conversion         Excellence         Provide         Base         Conversion         Excellence         Provide         Provide         Base         Conversion         Provide         Provide         Provid                                                                                                    | Section results and action           L10F         L10F         <th colspan="6</th> <th></th> <th></th> <th></th> <th></th> <th></th> <th></th> <th></th> <th>Show</th> <th>10</th> <th><ul> <li>First</li> </ul></th> <th>« 1 »</th> <th>Last</th> <th>7 course</th> <th>s found</th> <th></th> <th></th> <th></th> <th></th> <th></th>                                                                                                    |                   |                               |                                 |                       |                    |                            |                     | Show                   | 10       | <ul> <li>First</li> </ul> | « 1 »          | Last          | 7 course   | s found |       |         |      |                         |                           |
| ILIDP         IA         Spender         Conversation         C S units           VLDP         XA         Analysis of Spender, C S units                                                                                                    | L 15P         1A         Spensitio Convensition (2.5 units)           U 15P         1A         Analysis of Spensitic (2.5 units)           Section D Section         Metricy<br>Metricy         Days         Time         Metricy<br>Metricy         Time         Metricy<br>Metricy         Days         Time         Metricy<br>Metricy         Days         Time         Metricy<br>Metricy         Days         Time         Metricy<br>Metricy         Days         Time         Metricy<br>Metricy         Days         Time         Metricy<br>Metricy         Days         Time         Metricy<br>Metricy         Days         Time         Metricy<br>Metricy         Days         Time         Metricy<br>Metricy         Days         Time         Metricy<br>Metricy         Days         Time         Metricy<br>Metricy         Days         Time         Metricy         Days         Days         Days         Days         Time         Metricy         Days         Days </th <th></th> <th></th> <th></th> <th></th> <th></th> <th></th> <th></th> <th>Searc</th> <th>h result</th> <th>and action</th> <th></th> <th></th> <th></th> <th></th> <th></th> <th></th> <th></th> <th></th> <th>,</th>                                                                                                    |                   |                               |                                 |                       |                    |                            |                     | Searc                  | h result | and action                |                |               |            |         |       |         |      |                         | ,                         |
| P LDP 10.       Spennik C25 mills         V LDP 10.       Analysis of Spennik (25 mill)         Section (25 mill)       Term         Section (25 mill)       Term     <                                                                                                    | V LDP       LA       Spennik COLLEG       Stretch       Spennik COLLEG       Stretch       Spennik COLLEG       Stretch       Spennik COLLEG       Stretch       Spennik COLLEG       Stretch       Stretch       Spennik COLLEG       Stretch       Spennik COLLEG       Stretch       Spennik COLLEG       Stretch       Spennik COLLEG       Stretch       Spennik COLLEG       Stretch       Spennik COLLEG       Stretch       Spennik COLLEG       Stretch       Spennik COLLEG       Stretch       Spennik COLLEG       Stretch       Spennik COLLEG       Stretch       Spennik COLLEG       Stretch       Spennik COLLEG       Stretch       Spennik COLLEG       Spennik COLLEG       Spennik Spennik COLLEG       Spennik Spennik Spennik SpennikSpennikSpenik Spennik SpennikSpennik Spennik Spennik                                                                                                    |                   |                               |                                 |                       |                    |                            |                     |                        |          |                           |                |               |            |         |       |         |      |                         | _                         |
| V LSP         LSP         Logical Stream C3 Lumin           Sector OS         Sector OS         Se                                                                                                    | V LUP         LUX         Longing of Spanik / 2 Lunit           Section         Section         Spanik         Time         Nutdrig<br>Number         Time         Nutdrig<br>Number         Time         Nutdrig<br>Number         Time         Nutdrig<br>Number         Time         Nutdrig<br>Number         Time         Nutdrig<br>Number         Time         Nutdrig<br>Number         Time         Nutdrig<br>Number         Time         Nutdrig<br>Number         Time         Number         Time         Time                                                                                                    |                   |                               |                                 |                       |                    |                            |                     | ▶ LIS                  | IP 1A    | Spanish C                 | conversation ( | 2.5 units)    |            |         |       |         |      |                         |                           |
| Section Di Seccioni         Morrieri<br>Type         Days<br>Type         Time         Building<br>Building<br>Fill         Analt<br>Time         Time<br>Building<br>Fill         Analt<br>Time         Time<br>Building<br>Fill         Analt<br>Time         Time<br>Building<br>Fill         Analt<br>Time         Time<br>Building<br>Fill         Analt<br>Time         Time<br>Building<br>Fill         Analt<br>Time         Time<br>Building<br>Fill         Analt<br>Time         Time<br>Building<br>Fill         Analt<br>Time         Time<br>Building<br>Fill         Analt<br>Time         Time<br>Building<br>Fill         Analt<br>Time         Time<br>Building<br>Fill         Analt<br>Time         Time<br>Fill         Time<br>Fill         Analt<br>Time         Time<br>Fill         Time<br>Fill                                                                                                    | Section Di Section         Marries<br>Type         Days         Time         Andreg<br>Rest         Marries<br>Rest         Marries         Marries<br>Rest <th< th=""><th></th><th></th><th></th><th></th><th></th><th></th><th></th><th>▼ LIS</th><th>IP 1AX</th><th>Analysis o</th><th>f Spanish (2.</th><th>units)</th><th></th><th></th><th></th><th></th><th></th><th></th><th></th></th<>                                                                                                    |                   |                               |                                 |                       |                    |                            |                     | ▼ LIS                  | IP 1AX   | Analysis o                | f Spanish (2.  | units)        |            |         |       |         |      |                         |                           |
| More         Turb         State         Count         Count <thc< th=""><th>Monte         Contract         Contract         &lt;</th><th></th><th></th><th></th><th></th><th></th><th></th><th></th><th>Section</th><th>ID Sec</th><th>tion Meeting</th><th>Days</th><th>Time</th><th>Building R</th><th>om Augi</th><th>Total</th><th>Waitist</th><th>Book</th><th>Instructor</th><th>Tion</th></thc<> | Monte         Contract         Contract         <                                                                                                    |                   |                               |                                 |                       |                    |                            |                     | Section                | ID Sec   | tion Meeting              | Days           | Time          | Building R | om Augi | Total | Waitist | Book | Instructor              | Tion                      |
| 100522     A0     0     NUM     920x 1505     6UNT     270     0     22     1     0     Manus Servines, Aking g     Manus Servines, Aking g       FMAL     -     -     70     600x 1205     700     100     100     100       60652     800     D0     170     1120x 1220     600/78     10     2     2     0     Contract of the Manus Servines, Aking g     Manus Servines, Aking g     Manus     Manus     Manus Servines, Aking g                                                                                                    | 198022       A00       D1       Num       920x-9058x       CBUTK       21%       0       2       1       ●       0       More Service, Aking G       Provide Meeter         FWAL       V       A       D20       TM       820x-1058x       CBUTK       21%       1       ●       CMUM SErvice, Aking G       TOURDOUT       TOURDOUT         198023       B00       D1       Num       1100x-1200x       CBUTK       21%       0       32       2       ●       O       CMUM SErvice, Aking G       Provide Meeter       TOURDOUT       Provide Meeter       More Service, Aking G       Provide Meeter       Provide Meeter       TOURDOUT       TOURDOUT                                                                                                    |                   |                               |                                 |                       |                    |                            |                     |                        |          | 1994                      |                |               |            |         |       | CODE    |      | Catalog 🧭   Re          | sources ( Evaluations (   |
| FMAL         Th         500+1016         TBA         TBA         TB                                                                                                    | FRAL         Th         8.05x-101a         TBA         TBA         TBA         Control (2)         Control (2)         Control (2)         Control (2)         Control (2)         Control (2)         Control (2)         Control (2)         Final (2)         Control (2)         Final (2)         Control (2)         Final (2)         Final (                                                                                                    |                   |                               |                                 |                       |                    |                            |                     | 9066                   | 22 A     | 00 DI                     | TuTh           | 9:30a-10:50a  | CENTR 2    | 78 0    | 32    | 1       | ی چ  | Munoz Sanchez, Alicia 🚮 | Plan Waitist              |
| 199623         B00         Dr         TuTh         1130x-1220x         CDI/TR         2178         0         32         2         0         Meno: Service. Always         Parameters         Unsubset           199623         B00         Dr         TuTh         1130x-1220x         CDI/TR         2178         0         32         2         0         Meno: Service. Always         Parameters         Unsubset           199623         W         1130x-1220x         Tab.         Tab.                                                                                                    | Store         Dit         Truth         11308-1220         CEV/TR         2178         0         32         2         3         Manual Selecting () (Resources () (Enhances<br>() (Enhances<br>() (En |                   |                               |                                 |                       |                    |                            |                     | FINA                   | a.       |                           | Th             | 8:00e-10:59e  | TBA T      | BA      |       |         |      |                         | 12/14/2017                |
| 1006220         B00         D1         Tu/Tu         1150x-020p         CB/TU         2/TU         0         32         2         0         Manual Services, Aking 3         Para Menia           PRAL         V         VII 130x-020p         TBA         TBA         V         1130x2007         TBA         V         Canada () Teacores () Teacores                                                                                                    | Monte         Sector         Tim         Ittilitie         Control         Tim         Ittilitie         Control         Tim         Next         Prime         Next         Prime         Prime         Prime         Prime         Prime         Prime         Prime         Prime         Prime         Prime         Prime         Prime         Prime         Prime         Prime         Prime         Prime         Prime         Prime         Prime         Prim         Prime         Prime <t< td=""><td></td><td></td><td></td><td></td><td></td><td></td><td></td><td></td><td></td><td></td><td></td><td></td><td></td><td></td><td></td><td></td><td></td><td>Catalog 🧭   Re</td><td>sources 🖉   Evaluations 🖉</td></t<>                                                                                                    |                   |                               |                                 |                       |                    |                            |                     |                        |          |                           |                |               |            |         |       |         |      | Catalog 🧭   Re          | sources 🖉   Evaluations 🖉 |
| FRAL         W         11:30+2:20         TBA         12:10:2017           Caratog (\$) (Resources (\$)         Caratog (\$) (Resources (\$)         Caratog (\$) (Resources (\$)         Caratog (\$)                                                                                                    | FRAL         W         1130x220s         TBA         TBA         Uni2007           Coming @ 1 Pressures @ 1 Construct                                                                                                    |                   |                               |                                 |                       |                    |                            |                     | 9066                   | 23 B     | 00 DI                     | TuTh           | 11:00a-12:20p | CENTR 2    | 78 0    | 32    | 2       | ی چ  | Munoz Sanchez, Alicia 🔛 | Plan Waitlist             |
| Catalog () Homovers () (Sanatonic)                                                                                                    | Catalog () (Resources () (Estimations                                                                                                    |                   |                               |                                 |                       |                    |                            |                     | FINA                   | 4.       |                           | W              | 11:30a-2:29p  | TBA T      | BA      |       |         |      |                         | 12/13/2017                |
|                                                                                                    |                                                                                                    |                   |                               |                                 |                       |                    |                            |                     |                        |          |                           |                |               |            |         |       |         |      | Catalog 🧭   Re          | sources 🖉   Evaluations 🧭 |
|                                                                                                    |                                                                                                    |                   |                               |                                 |                       |                    |                            |                     |                        |          |                           |                |               |            |         |       |         |      |                         |                           |
|                                                                                                    |                                                                                                    |                   |                               |                                 |                       |                    |                            | _                   |                        |          | _                         |                |               |            |         | _     |         | _    |                         |                           |
|                                                                                                    |                                                                                                    |                   |                               |                                 |                       |                    |                            |                     |                        |          |                           |                |               |            |         |       |         |      |                         |                           |
|                                                                                                    |                                                                                                    | 64                |                               |                                 |                       |                    |                            | ~                   |                        |          |                           |                |               |            |         |       |         |      |                         |                           |
| SCHEDULE PLANNING                                                                                                    | SCHEDULE PLANNING                                                                                                    | S                 | CHED                          |                                 | LAI                   |                    | IN                         | G                   |                        |          |                           |                |               |            |         |       |         |      |                         |                           |

By now, we hope you have seen the WebReg Tutorial that explains procedures for course enrollment. You can access WebReg through TritonLink. We encourage you to plan a schedule ahead of time, before your appointment time begins. You can use the "My Schedule" tool in WebReg to make your proposed course schedule. You can "plan" a course to go onto your proposed course schedule. Please note, however: pressing "plan" does not mean that you have enrolled in that course.

| Search  | results ar | d action        |               |             |          |      |                |                |                   |      |                                                  |                                                                               |
|---------|------------|-----------------|---------------|-------------|----------|------|----------------|----------------|-------------------|------|--------------------------------------------------|-------------------------------------------------------------------------------|
| ▼ MUS   | 8 95G      | Gospel Cho      | ir (2-3 units |             |          |      |                |                |                   |      |                                                  | -                                                                             |
| Section | ID Section | Meeting<br>Type | Days          | Time        | Building | Room | Avail<br>Seats | Total<br>Seats | Waitlist<br>Count | Book | Instructor                                       | Action                                                                        |
| 90870-  | 4 A00      | st ST           | Tu            | 6:30p-9:20p | WLH      | 2001 | 236            | 395            | 0                 | ی چ  | Cetalog 🖑   <br>Anderson, Kenneth 🖾<br>Cetalog 🖑 | Resources ()   Evaluations ()<br>Plan Enroll<br>Resources ()   Evaluations () |
| 90870   | 5 800      | ST              | Th            | 6:30p-9:20p | WLH      | 2001 | 335            | 395            | 0                 | ۲.   | Anderson, Kenneth 🖂                              | Pian Enroll                                                                   |
|         |            |                 |               |             |          |      |                |                |                   |      |                                                  |                                                                               |

When it is your assigned enrollment time, you will want to click "Enroll" to ensure that you are registered for the course.

| Cours                 | e Enrollment                                                                      | Appointme                                                 | ent time   Er            | rollment Info   | mation (9   Fa          | III Quarter 20 | 18 •           |
|-----------------------|-----------------------------------------------------------------------------------|-----------------------------------------------------------|--------------------------|-----------------|-------------------------|----------------|----------------|
| Confirm clas          | s, and/or grading option or u                                                     | nits to enroll                                            |                          |                 |                         |                |                |
| Alert:<br>• Wa<br>con | rning: This course requires a co<br>isult with the department offering<br>LIFR 1A | orequisite in which you mu<br>g the course for more infor | ist also enro<br>mation. | oll. Check th   | e course listing        | in the Gene    | ral Catalog or |
| Subject/Cox           | urse Course Title                                                                 | Grading                                                   | Units                    | Section<br>Code | Meeting<br>Type         | Days           | Time           |
| LIFR 1A               | K Analysis of French                                                              | [Letter •]                                                | 2.50                     | A00             | DI                      | TuTh           | 11:00a-12:2    |
| FINAL                 | 20 20 10 10 12 200+1,200 1<br>E 11 30±0 30+                                       | UDIVIN 210 ¥ 32 U<br>TRA TRA                              | <b>A A</b>               | 3000            | ME, CHIMINE FOOD (1994) |                | Cancel Confirm |
|                       |                                                                                   |                                                           |                          |                 |                         |                |                |
|                       |                                                                                   |                                                           |                          |                 |                         |                |                |

After clicking enroll, you will need to click "Confirm" on the bottom right. You will then be enrolled in the course.

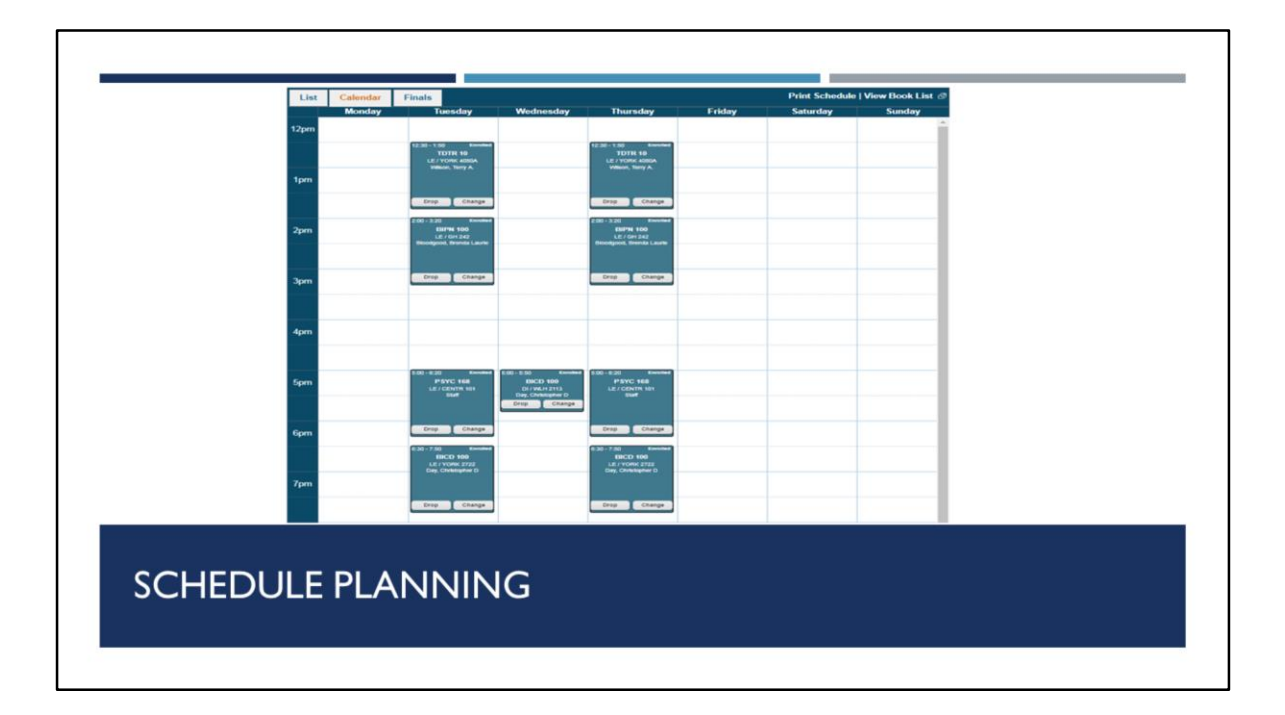

Once you have properly enrolled in your courses, you are able to see your weekly schedule. It is very important to look at your weekly schedule to make sure that it works for you. Many lower-division courses have different lectures or sections, so feel free to switch to another open lecture/section if it works better for your weekly schedule. You can also switch to your Finals Week schedule on the top; please review this schedule carefully, and make sure you don't have any conflicting finals.

|          | T                 | itle           | Section | Туре | Instructor                  | Grade | Units | Days          | Time         | BLDG  | Room  | Status /     | Ac   | tion   |
|----------|-------------------|----------------|---------|------|-----------------------------|-------|-------|---------------|--------------|-------|-------|--------------|------|--------|
| BICD 100 | Genetics          |                | A00     | LE   | Day, Christopher D          | L     | 4.00  | TuTh          | 6:30p-7:50p  | YORK  | 2722  | Enrolled     | Drop | Change |
|          |                   |                | A05     | DI   |                             |       |       |               | 5:00p-5:50p  | WLH   | 2113  |              |      |        |
|          | Final Exam        |                |         | FI   |                             |       |       | Tu 12/12/2017 | 7:00p-9:59p  | TBA   | TBA   |              |      |        |
| SIPN 100 | Human Physiolo    | gy I:          | A00     | LE   | Bloodgood, Brenda<br>Laurie |       | 4.00  | TuTh          | 2:00p-3:20p  | GH    | 242   | Enrolled     | Drop | Change |
|          |                   |                | A09     | DI   |                             |       |       | w             | 9:00p-9:50p  | CENTR | 207   |              |      |        |
|          | Final Exam        |                |         | FI   |                             |       |       | Th 12/14/2017 | 3:00p-5:59p  | TBA   | TBA   |              |      |        |
| SYC 168  | Psychological D   | isorders/Child | A00     | LE   | Staff                       |       | 4.00  | TuTh          | 5:00p-6:20p  | CENTR | 101   | Enrolled     | Drop | Change |
|          | Final Exam        |                |         | FI   |                             |       |       | F 12/15/2017  | 7:00p-9:59p  | TBA   | TBA   |              |      |        |
| DTR 10   | Introduction to D | lance          | A00     | LE   | Wilson, Terry A.            |       | 4.00  | TuTh          | 12:30p-1:50p | YORK  | 4060A | Enrolled     | Drop | Change |
|          | Final Exam        |                |         | FI   | Musea Sanahar               |       |       | F 12/15/2017  | 11:30a-2:29p | TBA   | TBA   |              |      |        |
| JSP 1A   | Spanish Conver    | sation         | A00     | TU   | Alicia                      | L     | 2.50  | MWF           | 8:00a-8:50a  | HSS   | 2333A | Waitlist (2) | Drop | Change |
|          |                   |                |         |      |                             |       |       |               |              |       |       | 1            |      |        |

Before we discuss waitlisting courses, we want to encourage you to always pick an open course before deciding to waitlist. The waitlist means that the course is full, so if you "waitlist", you are waiting to see if a student will drop that course to allow another open spot. You want to make sure you are fully enrolled in 12 units, as this is the minimum for full-time student standing. The waitlist does not guarantee you a spot in the course. Once you press the "waitlist" button, you can check your schedule to make sure that you put yourself on the waitlist. You should also be able to see the number you are on the waitlist. If you get into the course, you will receive an email notifying that you have been enrolled.

Please note, the waitlist will close on Thursday of Week 2 of the quarter. So, if you are still on the waitlist at that time, you will not get into that course.

| Subject  | 1                 | Title          | Section | Туре | Instructor                  | Grade | Units | Days          | Time         | BLDG  | Room  | Status /     | Ad   | tion   |
|----------|-------------------|----------------|---------|------|-----------------------------|-------|-------|---------------|--------------|-------|-------|--------------|------|--------|
| BICD 100 | Genetics          |                | A00     | LE   | Day, Christopher D          | Upbon | 4.00  | TuTh          | 6:30p-7:50p  | YORK  | 2722  | (Position)   | Drop | Change |
|          |                   |                | A05     | DI   |                             |       |       |               | 5:00p-5:50p  | WLH   | 2113  |              |      |        |
|          | Final Exam        |                |         | FI   |                             |       |       | Tu 12/12/2017 | 7:00p-9:59p  | TBA   | TBA   |              |      |        |
| BIPN 100 | Human Physiok     | ygy ()         | A00     | LE   | Bloodgood, Brenda<br>Laurie |       | 4.00  | TuTh          | 2:00p-3:20p  | GH    | 242   | Enrolled     | Drop | Change |
|          |                   |                | A09     | DI   |                             |       |       | w             | 9:00p-9:50p  | CENTR | 207   |              |      |        |
|          | Final Exam        |                |         | FI   |                             |       |       | Th 12/14/2017 | 3:00p-5:59p  | TBA   | TBA   |              |      |        |
| SYC 168  | Psychological D   | isorders/Child | A00     | LE   | Staff                       |       | 4.00  | TuTh          | 5:00p-6:20p  | CENTR | 101   | Enrolled     | Drop | Change |
|          | Final Exam        |                |         | FI   |                             |       |       | F 12/15/2017  | 7:00p-9:59p  | TBA   | TBA   |              |      |        |
| DTR 10   | Introduction to D | Dance          | A00     | LE   | Wilson, Terry A.            |       | 4.00  | TuTh          | 12:30p-1:50p | YORK  | 4060A | Enrolled     |      | Change |
|          | Final Exam        |                |         | FI   |                             |       |       | F 12/15/2017  | 11:30a-2:29p | TBA   | TBA   |              |      |        |
| JISP 1A  | Spanish Conver    | sation         | A00     | TU   | Munoz Sanchez,<br>Alicia    | L     | 2.50  | MWF           | 8:00a-8:50a  | HSS   | 2333A | Waitlist (2) | Drop | Change |
| OP       | PING              | 5              |         |      |                             |       |       |               |              |       |       |              |      |        |

To drop a course, you can use the "drop" button on your course schedule list. Before you "drop" a course, please make sure that you are dropping the correct course. You can also drop yourself from the waitlist. Just to re-emphasize one more time, you must be enrolled at least 12 units for full-time student standing. Therefore, you want to be extremely careful when dropping a course. The deadline to drop a course without a W grade is Friday of Week 4. Please keep in mind that lab classes have a different drop deadline without a W grade, which is usually after the 2<sup>nd</sup> scheduled meeting of the course. The deadline to drop a course with a W grade is Friday of week 6. We encourage you to speak with your Academic Counselor for questions about dropping courses.

| Request Successful<br>Dropped wait-listed class LISP 1A Spanish Conversation, | Section 906613. |
|-------------------------------------------------------------------------------|-----------------|
| ALWAYS EMAIL CONFIRMATION                                                     | Ν               |

Whenever you make a change on WebReg (add, drop, waitlist, change grading option), please click the "Send Me Email Confirmation" button. You want to keep records of your transactions, just in case you need proof of the transaction in the future. If for some reason you are unable to get a confirmation email, it is also a good idea to screenshot your webpage once you have seen that the change is successful.

|                                                | or grading option or units                                                             | to waitlist                         |                                |                              |             |                                  |                             | 12pm  | worday | norsozy                                                    | meaning | Increase                                                                                                    | ritay | saturday | sencey |
|------------------------------------------------|----------------------------------------------------------------------------------------|-------------------------------------|--------------------------------|------------------------------|-------------|----------------------------------|-----------------------------|-------|--------|------------------------------------------------------------|---------|----------------------------------------------------------------------------------------------------|-------|----------|--------|
| Warning: You     LISP 1AX and     LISP 1AX Fin | have scheduling conflicts<br>d BIPN 100<br>al and BIPN 100 Final                       |                                     |                                |                              |             |                                  |                             | *peri | 4      | R. (10) Torner<br>TUTR HI<br>(L) TUTR HILL<br>When, Sary L |         | C.O. 18 Decem<br>HER 19<br>(J Horse Addin<br>Million Cong A                                                                                                    |       |          |        |
| conflict by droppin<br>midterm or final ex     | g contlicts with another courses. You<br>ag one of these courses. You<br>cam schedule. | are responsible for res             | ar add reque<br>olving time ci | st has proc<br>onflicts, whi | ch may also | ou must resol<br>o include confi | ve this time<br>icts in the |       |        | free Durge                                                 |         | Sea Charge                                                                                                    |       |          |        |
| Subject/Course                                 | Course Title                                                                           | Grading                             | Units                          | Section                      | Meeting     | Days                             | Time                        | agen  |        | DI-CENTR 2115<br>Monas Danahas, Assa                       |         | Di-Chirth Jira                                                                                                    |       |          |        |
| LISP 1AX                                       | Analysis of Spanish                                                                    | Letter •                            | 2.50                           | D00                          | DI          | TuTh                             | 2:00p-3:20p                 | 200   |        | In Dep                                                     |         |                                                                                                    |       |          |        |
| u are responsible for r                        | esolving time conflicts, which<br>your Calendar and Final Tab                          | h may also include confli<br>) now. | ts in the mid                  | term or fina                 | l exam sche | dules. Special                   | accommodations are          | 7pm   |        |                                                            |         | No. 10 Contraction of the second second seco |       |          |        |
| guaranteed. Review                             |                                                                                        |                                     |                                |                              |             |                                  |                             |       |        |                                                            |         |                                                                                                    |       |          |        |
| t guaranteed. Review                           |                                                                                        |                                     |                                |                              |             |                                  |                             |       |        |                                                            |         |                                                                                                    |       |          |        |
| t guaranteed. Review                           |                                                                                        |                                     |                                |                              |             |                                  |                             |       |        |                                                            |         |                                                                                                    |       |          |        |

You may see a schedule conflict message appear on your screen when you enroll in two courses that are at the same time. We encourage you to avoid this situation, so try to pick courses that do not have schedule conflicts. This also includes schedule conflicts for finals week, so review that information as well.

| Subject | 1                 | litle          | Section | Туре | Instructor                  | Grade | Units | Days          | Time         | BLDG  | Room  | Status /     | Ac   | tion   |
|---------|-------------------|----------------|---------|------|-----------------------------|-------|-------|---------------|--------------|-------|-------|--------------|------|--------|
| ICD 100 | Genetics          |                | A00     | LE   | Day, Christopher D          | L     | 4.00  | TuTh          | 6:30p-7:50p  | YORK  | 2722  | Enrolled     | Drop | Change |
|         |                   |                | A05     | DI   |                             |       |       |               | 5:00p-5:50p  | WLH   | 2113  |              |      |        |
|         | Final Exam        |                |         | FI   |                             |       |       | Tu 12/12/2017 | 7:00p-9:59p  | TBA   | TBA   |              |      |        |
| IPN 100 | Human Physiolo    | xgy I          | A00     | LE   | Bloodgood, Brenda<br>Laurie |       | 4.00  | TuTh          | 2:00p-3:20p  | GH    | 242   | Enrolled     | Drop |        |
|         |                   |                | A09     | DI   |                             |       |       | w             | 9:00p-9:50p  | CENTR | 207   |              |      |        |
|         | Final Exam        |                |         | FI   |                             |       |       | Th 12/14/2017 | 3:00p-5:59p  | TBA   | TBA   |              |      |        |
| SYC 168 | Psychological D   | isorders/Child | A00     | LE   | Staff                       |       | 4.00  | TuTh          | 5:00p-6:20p  | CENTR | 101   | Enrolled     | Drop | Change |
|         | Final Exam        |                |         | FI   |                             |       |       | F 12/15/2017  | 7:00p-9:59p  | TBA   | TBA   |              |      |        |
| DTR 10  | Introduction to D | lance          | A00     | LE   | Wilson, Terry A.            |       | 4.00  | TuTh          | 12:30p-1:50p | YORK  | 4060A | Enrolled     | Drop | Change |
|         | Final Exam        |                |         | FI   |                             |       |       | F 12/15/2017  | 11:30a-2:29p | TBA   | TBA   |              |      |        |
| ISP 1A  | Spanish Conver    | sation         | A00     | TU   | Munoz Sanchez,<br>Alicia    | L     | 2.50  | MWF           | 8:00a-8:50a  | HSS   | 2333A | Waitlist (2) | Drop | Change |
| AD      | ING               | OPT            | 101     | N    | S: LET                      | ГEF   | २४    | /s. pa        | .ss/n        | 10    | PA    | \SS          |      |        |

When you enroll in a course, you will choose a grading option. A letter grade is required for most Revelle GE and Major requirements, and that letter grade will factor into your UC GPA. The Pass/No Pass grading option does not factor into your UC GPA. Please note, you will need to receive the equivalent of a C- grade to receive a passing grade in a course that you're taking for Pass/No Pass.

Before you try to change your grading option, please make sure you review your requirements to see what grading option is required. Your default should always be to enroll in courses for a letter grade, unless told by your major or college advisors that you may take a certain requirement for pass/not pass. For example, your Revelle Mathematics requirement must be taken for a letter grade, so do not change your grading option to pass/not pass. However, your Revelle Fine Arts requirement may be taken for pass/not pass. You can see this information on your college or major websites.

To change your grading option for your enrolled course, you click on the change button as seen here. Then, you will have a screen that asks you to confirm the grading option you are switching. Of course, you should always be sure to press the "Send Me Email Confirmation" button, as mentioned earlier. You can see the grading option you enrolled in under "Grading Option" from your course list. The deadline to change your grading option is Friday of Week 4.

| Subject  | 1                 | Title          | Section  | Туре | Instructor                  | Grade  | Units | Days          | Time         | BLDG  | Room  | Status /     | Ac   | tion   |
|----------|-------------------|----------------|----------|------|-----------------------------|--------|-------|---------------|--------------|-------|-------|--------------|------|--------|
| Course   | Genetics          |                | Code     | IE   | Day, Christopher D          | Option | 4.00  | TuTh          | 6:300.7:500  | VORK  | 2772  | (Position)   | Dran | Change |
|          |                   |                | A05      | DI   | Cuy, Charlotophia D         |        | 4.00  | w             | 5:000-5:500  | WLH   | 2113  | Linoicu      | brop | Change |
|          | Final Exam        |                |          | FI   |                             |        |       | Tu 12/12/2017 | 7:00p-9:59p  | TBA   | TBA   |              |      | _      |
| BIPN 100 | Human Physiok     | ogy I          | A00      | LE   | Bloodgood, Brenda<br>Laurie |        | 4.00  | TuTh          | 2:00p-3:20p  | GH    | 242   | Enrolled     | Drop | Change |
|          |                   |                | A09      | DI   |                             |        |       | w             | 9:00p-9:50p  | CENTR | 207   |              |      |        |
|          | Final Exam        |                |          | FI   |                             |        |       | Th 12/14/2017 | 3:00p-5:59p  | TBA   | TBA   |              |      |        |
| SYC 168  | Psychological D   | isorders/Child | A00      | LE   | Staff                       |        | 4.00  | TuTh          | 5:00p-6:20p  | CENTR | 101   | Enrolled     | Drop | Change |
|          | Final Exam        |                |          |      |                             |        |       | F 12/15/2017  | 7:00p-9:59p  | TBA   | TBA   |              |      |        |
| DTR 10   | Introduction to D | Dance          | A00      | LE   | Wilson, Terry A.            |        | 4.00  | TuTh          | 12:30p-1:50p | YORK  | 4080A | Enrolled     | Drop | Change |
|          | Final Exam        |                | <u> </u> | FI   |                             |        |       | F 12/15/2017  | 11:30a-2:29p | TBA   | TBA   |              |      |        |
| JISP 1A  | Spanish Conver    | rsation        | A00      | TU   | Alicia                      | L      | 2.50  | MWF           | 8:00a-8:50a  | HSS   | 2333A | Waitlist (2) | Drop | Change |
| CTL      | JRE \             | VS. D          | ISC      |      | ISSION                      | ١      |       |               |              |       |       |              |      |        |

Under the "Type" column on your enrolled courses list, you can see the lectures and discussions. Lectures are taught by professors and are usually in larger lecture hall rooms. Discussions are primarily taught by graduate students and are usually in small lecture hall rooms. Discussions are always based off the schedule of the Lecture, they are smaller sections to go over problems, questions, quizzes, and more. Please note, not all Lectures will have Discussions. Most large lower-division courses will have Lectures and Discussions, and you are often required to go to both, so keep that in mind as you're planning your course schedule.

## REVELLE GENERAL EDUCATION REQUIREMENTS & FOUR YEAR PLANS REVELLE.UCSD.EDU & PLANS.UCSD.EDU

To complete a degree at UC San Diego, you must fulfill 3 types of requirements – general education (aka GE), university, and major. We encourage you to check out revelle.ucsd.edu and go to the "Academic Information" tab, which includes details on our GE requirements and University requirements and how to meet them. Your Revelle Academic Counselors are here to assist you with progress towards your GE requirements and University requirements. Please contact your department<del>s</del> advisors for questions about major requirements.

We also encourage you to check out sample Four Year Plans online. Plans can be accessed at plans.ucsd.edu, select your college, entering year, and chosen major to view your plan. Plans include all GE, university, and major requirements. They will include elective units if necessary to meet units requirements for graduation. These plans to do not take AP/IB transfer credit into account. These plans are just a guide, it's ok to deviate from the four year plan. You can make an individualized Four Year Plan with an academic counselor starting in the Winter quarter.

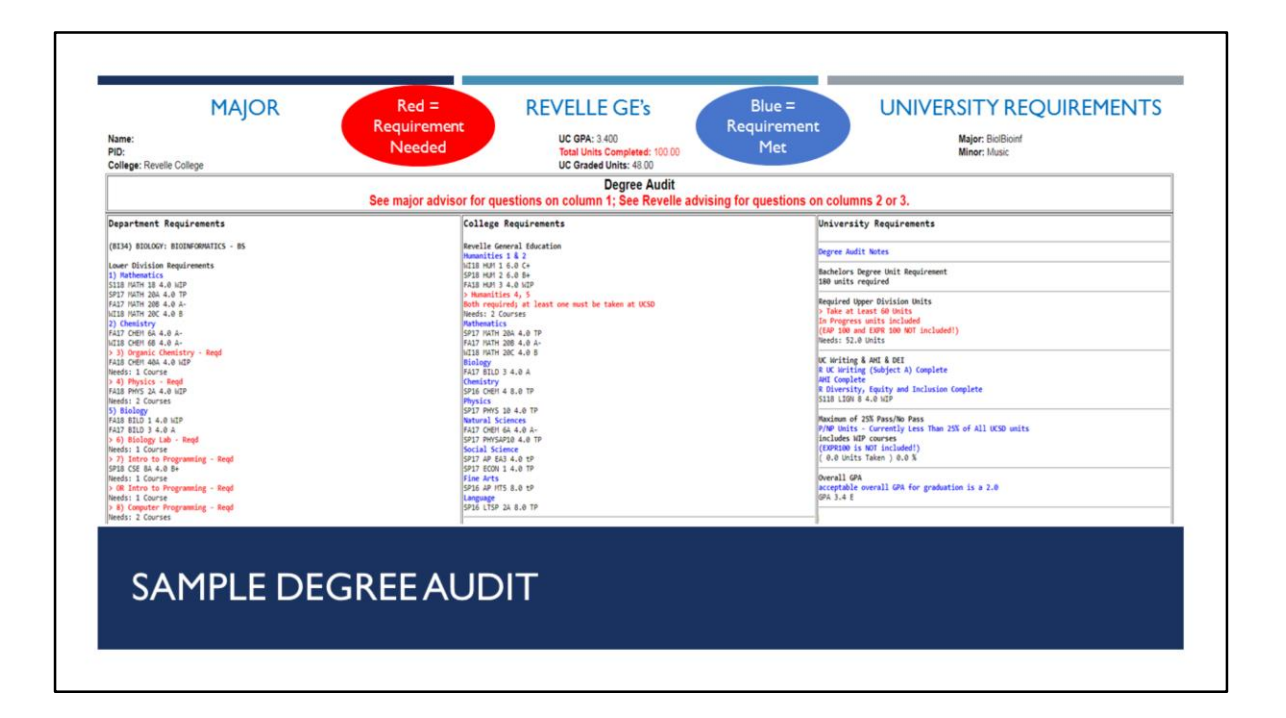

Your Degree Audit is a helpful tool that you can use to track your progress towards graduation. The degree audit is split into three columns – Major requirements, General Education requirements, and University requirements. Red means the requirements has not yet been met. Blue means you have satisfied the requirement. Degree Audits are not real-time, check the date at the top to see when it was last updated. If it hasn't been updated for a while, advisors can refresh your degree audit upon request. Your degree audit will be most accurate once your transfer credit has been posted and you have enrolled in your Fall quarter courses. The degree audit system will be updated and have a new look in the future. We will contact you when this change happens.

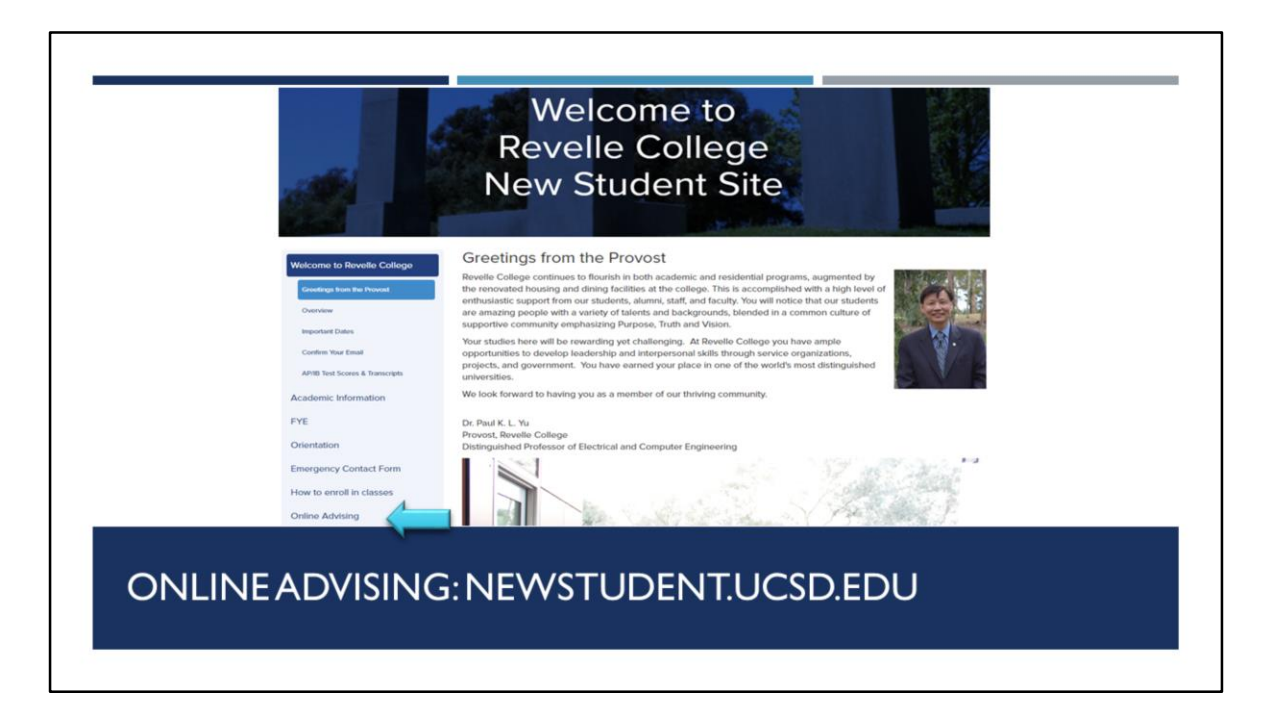

Online advising! We advise students online through the new student site, not email. Please go to newstudent.ucsd.edu and ask questions using the "Online Advising" feature on the left-hand side. You can submit your enrollment or scheduling questions at any time of the day, and you should receive a response from a Revelle Academic Counselor within 48 hours.

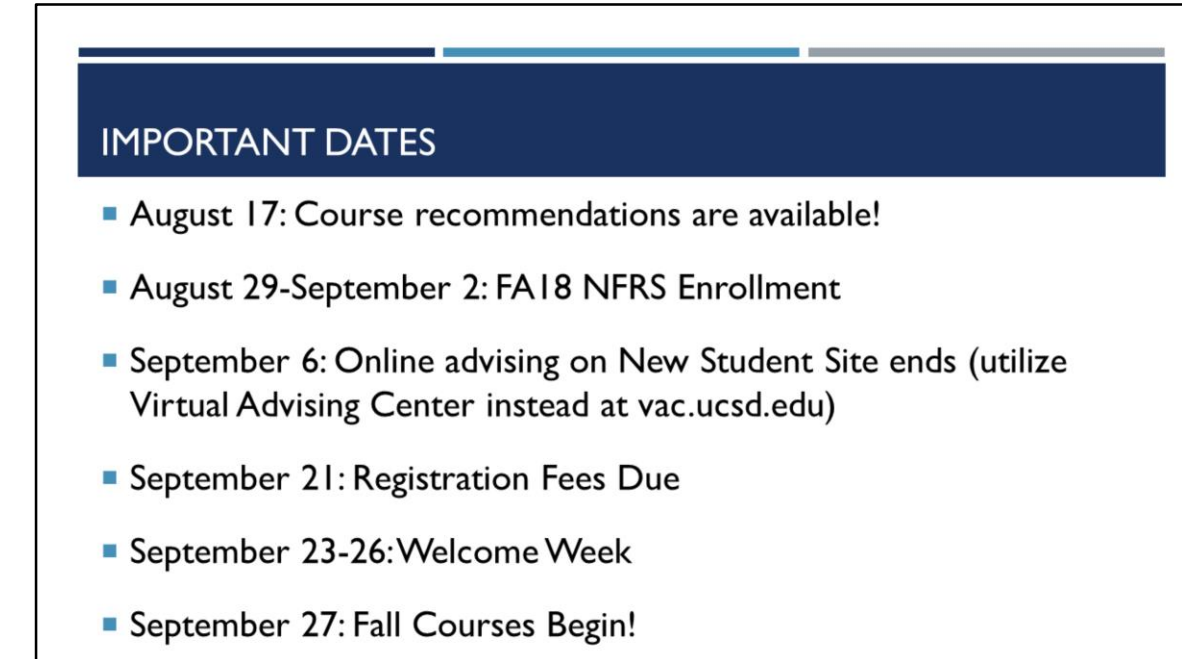

Here are some important dates to keep in mind. Your course recommendations for the Fall quarter will be unveiled on August 17! New student enrollment will happen during August 29-September 2, depending on your appointment time. September 6 is when online academic advising on the new student site will end, you will then be moved over to the Virtual Advising Center to ask online questions during the rest of your time at UCSD. September 21 is the deadline to pay registration fees, contact Student Business Services if you have questions about billing. September 23-26 is welcome week! Welcome week will have plenty of events to welcome you to UCSD, so take advantage of your first couple of days at UCSD once you're on campus! September 27 is when fall courses begin, so be prepared to start your academic journey at UCSD.

Remember, Revelle is always here to help, so you can ask questions during the school year and we will point you in the right direction. This concludes the presentation aspect of the webinar. We will upload a video of this presentation online, as well as a written version. Thank you. Now, we will answer your questions that you have submitted to us.